web での成績通知書の出力方法・成績の確認方法

1)法政大学ホームページ、「在学生の方へ」のタグをクリック

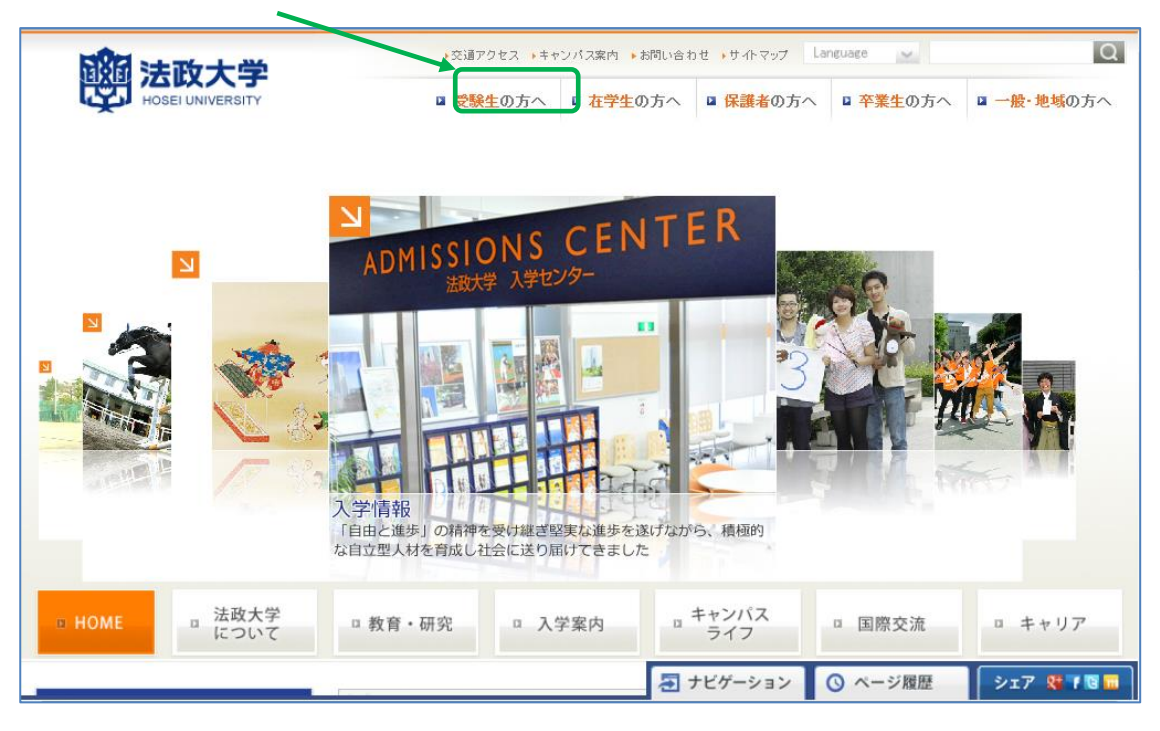

2) 下記「情報システム」をクリック。

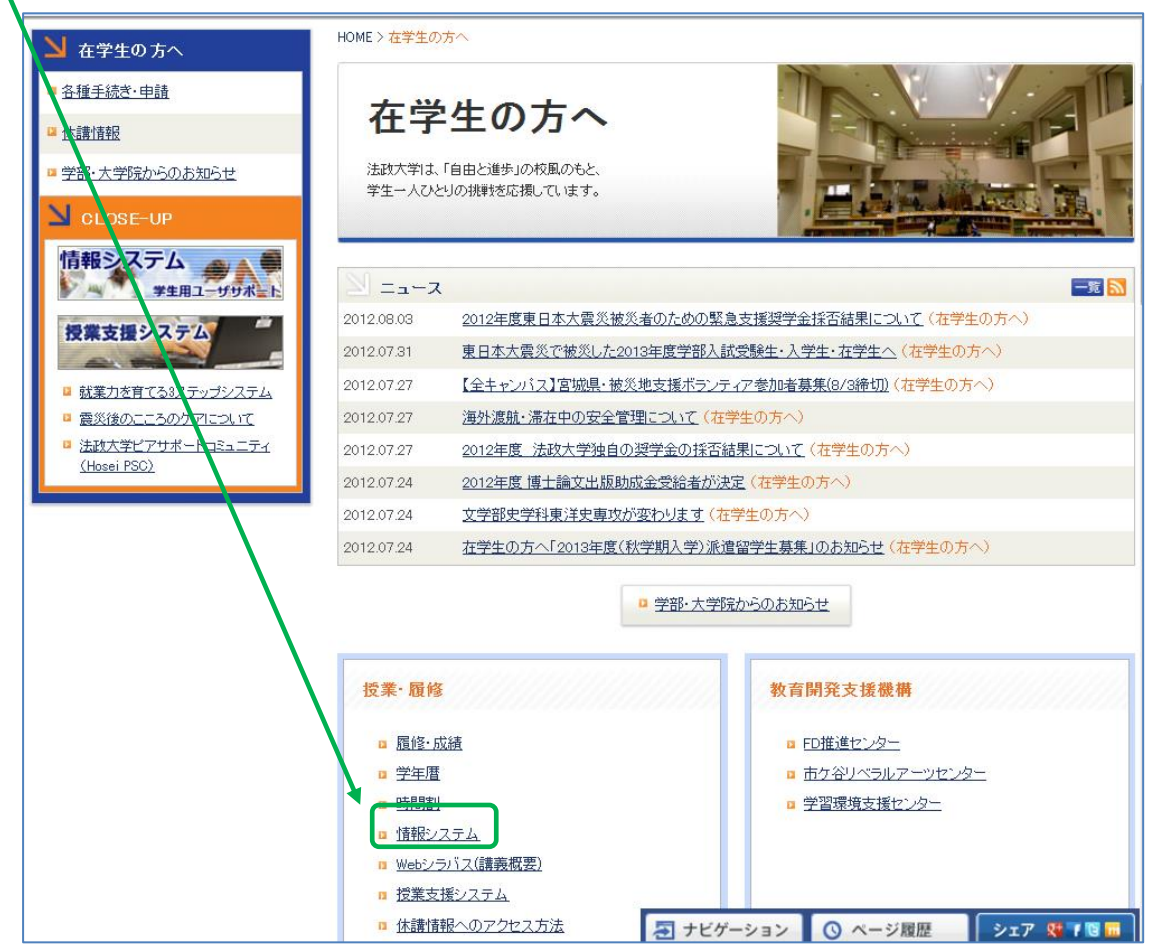

3) 下記「情報システム(学生用)」をクリック。

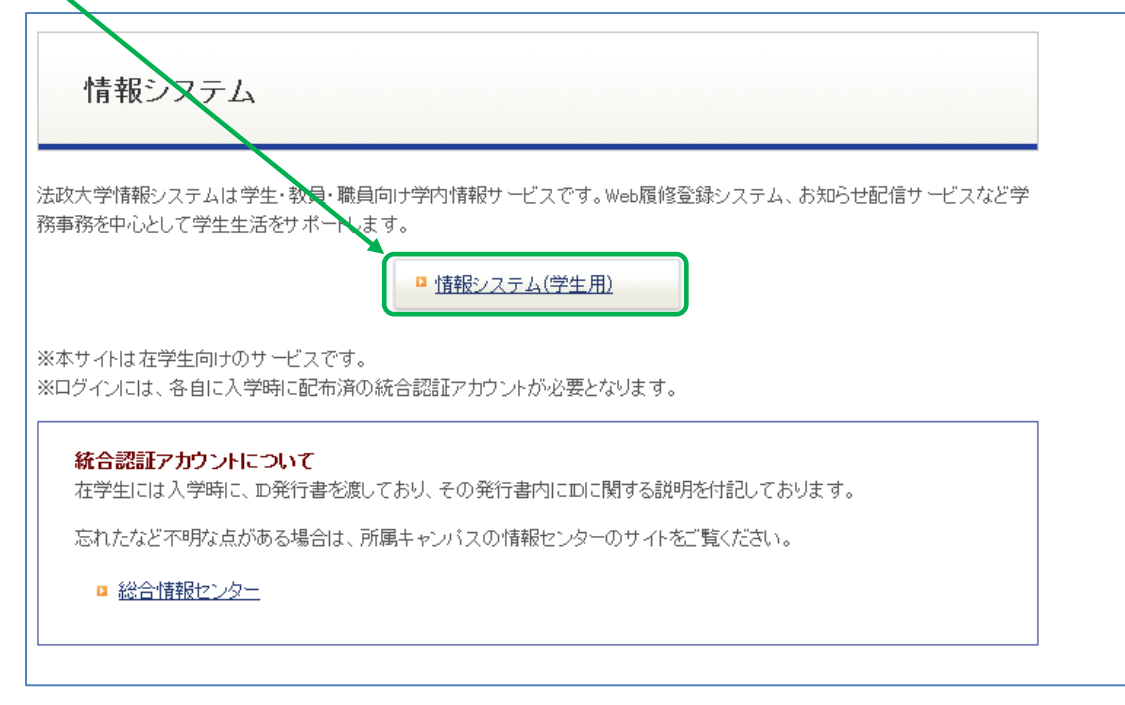

# ログイン

下記「net2010 総合認証システム」の画面が表示されますので、ユーザ名(学生証番号)/パ スワードを入力し、「ログイン」ボタンを選択します。

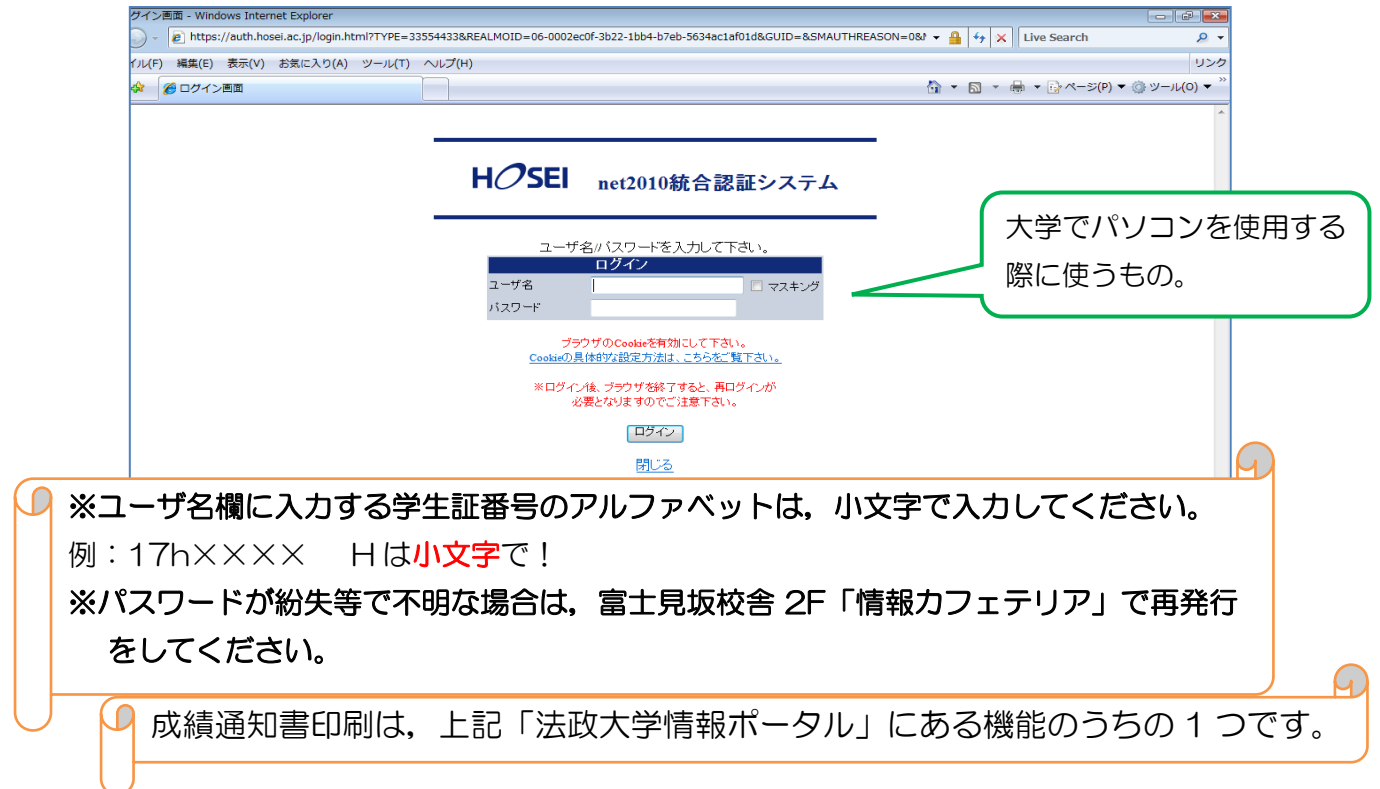

「法政大学情報ポータル」画面の表示

ログインに成功すると法政大学情報ポータル画面が表示されます。 メインメニューの各メニューをクリックすることで機能が起動します。 ここでは「成績通知書印刷」メニューを使用します。

▶「成績通知書印刷」をクリックしてください。

| プ ログイン日時:2015年02月23日 10時36分43秒 テスト 学生(学生)  □ □ □ □ □ □ □ □ □ □ □ □ □ □ □ □ □ □ □ |
|----------------------------------------------------------------------------------|
| (CMA020PCT01) 2 167                                                              |
|                                                                                  |
|                                                                                  |
|                                                                                  |
|                                                                                  |
|                                                                                  |
|                                                                                  |
|                                                                                  |
|                                                                                  |
|                                                                                  |
|                                                                                  |
|                                                                                  |

◆右下にある「成績通知書出力」を選択し、「成績通知書」を印刷のうえ必ず保管してください。

| 法政大学<br>HOSEI University     | ログイン日時:2015年02月23日 11時34分59秒 テスト 学生(学生) 2007ウト |
|------------------------------|------------------------------------------------|
| 成績通知書印刷 印刷指示画面               | (ASD013PPR01) 2 ヘルプ                            |
| ▶印刷指示画面                      |                                                |
| ■ 成績通知書<br>成績通知書(PDF)を印刷します。 |                                                |
|                              | 成績通知書出力                                        |
|                              |                                                |

## ◆「OK」をクリックします。

| Windows Internet Explorer |                        |
|---------------------------|------------------------|
| ∂ 成績通知書の印刷を行います.          | よろしていたなかっ[LINM000220C] |
|                           | OK キャンセル               |

◆「開く」を選択します。

| ファイル | Dダウンロード                                                                                                    |
|------|----------------------------------------------------------------------------------------------------|
| 2077 | イルを聞くか、または保存しますか?                                                                                                  |
|      | 名前: OUT_63962.PDF<br>種類: Adobe Acrobat Document<br>発信元: 10.192.16.5<br>開((2) 保存(S) キャンセル                           |
| ?    | インターネットのファイルは役に立ちますが、ファイルによってはコンピュータに問題更を<br>起こすものもあります。発信元が信頼できない場合は、このファイルを開いたり(呆<br>存したりしないでください。 <u>危険性の説明</u> |

◆画面に「成績通知書」が表示されます。

◆「年度」に注意しながら、受講した科目の評価を確認しましょう(※過年度履修した科目も表示 されます)。

| (Seeks)                                                                                                    |                                                                                                    | 采载通知器                                                                    |                                                                                                    | No. 1/<br>Infl: particulus |
|----------------------------------------------------------------------------------------------------|----------------------------------------------------------------------------------------------------|--------------------------------------------------------------------------|----------------------------------------------------------------------------------------------------|----------------------------|
| Bit      Bit      Bit | Biology and a second state of the second state of the second state | Point And<br>And<br>And<br>And<br>And<br>And<br>And<br>And<br>And<br>And | 89<br>40 4084<br>80 90<br>80 90<br>80<br>80<br>80<br>80<br>80<br>80<br>80<br>80<br>80<br>80<br>80<br>80<br>80 |                            |
| 38 1 1 1 1 1 1 1 1 1 1 1 1 1 1 1 1 1 1 1                                                                                                    | 8.80<br>1893                                                                                                    |                                                                          |                                                                                                    |                            |
| No. of Concession, Name                                                                                                    | <br>                                                                                                    |                                                                          | - 44                                                                                                    |                            |

◆各科目群での集計も確認しておきましょう。

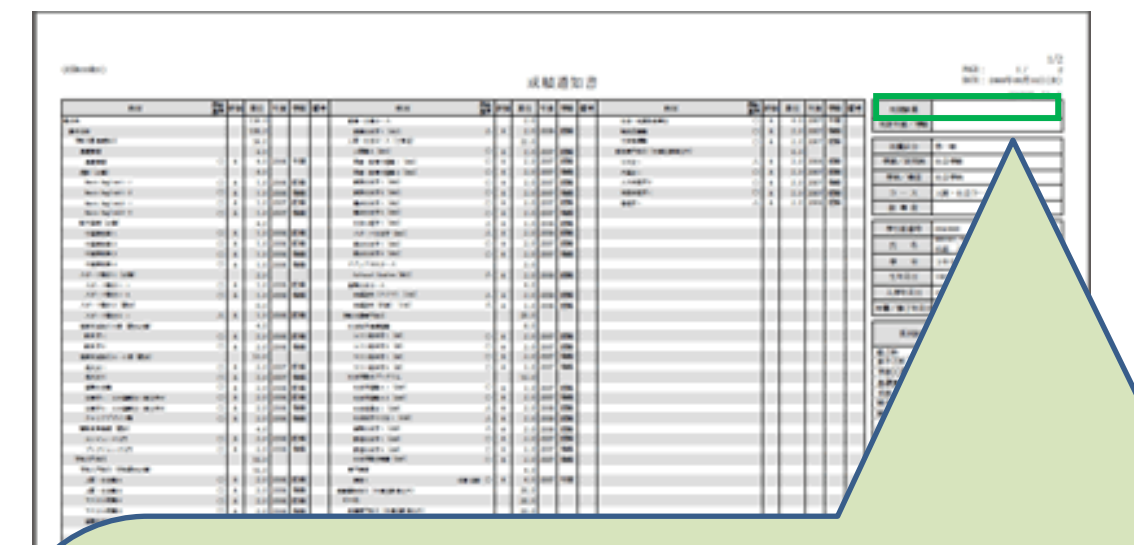

### ◆「判定結果」の見方

「2017年度春学期までの修得済単位数+履修中科目の単位数(通年科目)」で判定された春 学期終了時点での結果です。

#### ① 進級見込·卒業見込

「判定結果」は春学期終了時点での結果です。秋学期終了時点で進級・卒業に必要な単位・ 科目を修得できなければ、2017年度秋学期の判定結果は「進級不可」または「卒業不可」 となります。その場合は、進級・卒業が出来ません。

#### ② 進級不可·卒業不可

「判定結果」は春学期終了時点での結果です。まず、秋学期に進級・卒業要件を満たすよう に履修登録を行ってください。秋学期終了時点で進級・卒業に必要な単位数を修得出来れ ば、2017年度秋学期の判定結果が「進級」または「卒業」となります。

不明な点がある場合は、成績通知書を持参のうえ、人間環境学部窓口までご相談ください。

#### ◆帳票には個人情報が含まれています。

印刷する場合は、出力先のプリンターをよく確認しましょう。 学内では情報カフェテリア(富士見坂校舎 2F)で印刷ができます(有料)。

◆春学期の成績内容が各種証明書に反映されるのは10月1日(日)以降となります。